## E-OKUL BİLGİLERİYLE EBA ŞİFRESİ ALMA

## **1-** Tarayıcımızdan "**www.eba.gov.tr**" adresine giriyoruz.

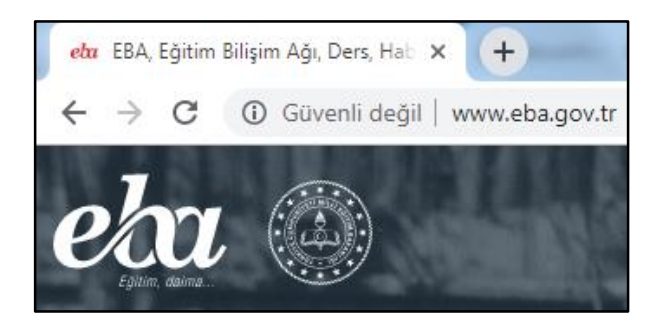

**3-** Gelen ekranda "**EBA**" bağlantısına tıklıyoruz ve devam ediyoruz.

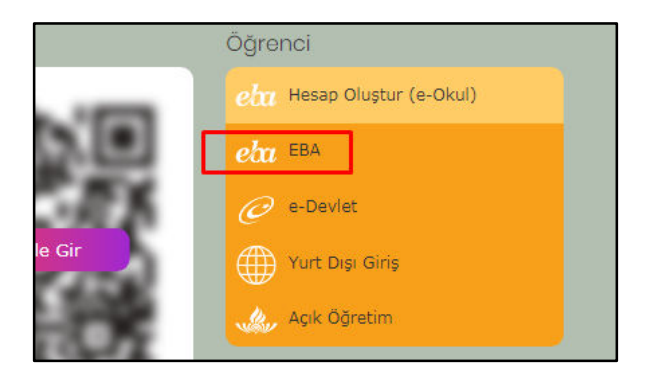

**2-** Sağ üst köşede bulunan "ÖĞRENCİ" bağlantısına tıklıyoruz.

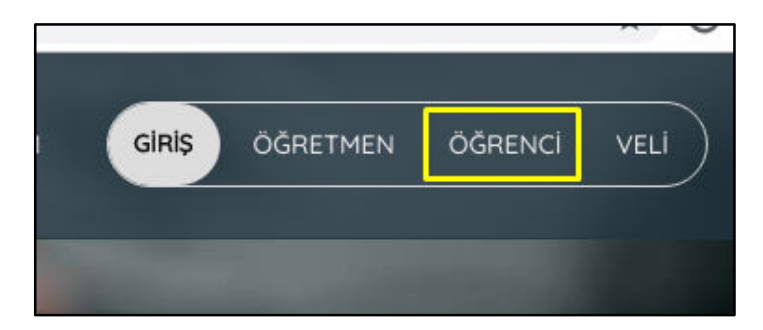

4- Gelen sayfada bilgileri doldurmadan "Henüz şifre almadıysanız, e-okul bilgileriniz ile hesap oluşturmak için lütfen tıklayınız." yazısında "Tıklayınız" a tıklıyoruz.

| Şifre         |                                                     |                                                     |                                           |                |               |
|---------------|-----------------------------------------------------|-----------------------------------------------------|-------------------------------------------|----------------|---------------|
| Şifremi Unu   | ttum                                                |                                                     |                                           |                |               |
|               | Gönder                                              |                                                     |                                           |                |               |
| EBA şifrenizi | <b>ya da tek kullanı</b><br>k sifrenizi girdiğiniza | <b>mlık şifrenizi gireb</b><br>de aktivasyon adımın | <b>ilirsiniz.</b><br>a yönlendirileceksin | iz)            |               |
| (             |                                                     |                                                     | ile besan olustu                          | rmak ioin lütt | an tikloviniz |

5- Bu sayfada, resimde gösterildiği gibi "Güvenlik Kodunu" giriyoruz. İkinci satırda "T.C. Kimlik No" giriyoruz. Üçüncü satırda "Öğrenci No" giriyoruz. Dördüncü satırda ise "Seri No veya Cilt No" alanında hangi kimliğimiz varsa; yeni kimlik ise "Seri No" ya eski kimlik ise "Cilt No" ya bakarak dolduruyoruz.

|                    | 4801                                                                                                    |
|--------------------|----------------------------------------------------------------------------------------------------|
| Lütfen<br>T.C. Kir | resimdeki rakamları, Y.C. Kimlik Numaranızı ve Oğrenci Numaranızı<br>Giriniz<br>nlik Numarası 99 ile başlayan Yabancı Uyruklu Öğrenciler için Nüfus<br>Cüzdanı Seri No veya Cilt No alanı boş bırakılmalıdır. |
| 0                  | Güvenlik Kodunu Giriniz                                                                                                    |
| 1                  | T.C. Kimlik Numaranızı Giriniz <mark>(Kimlikteki T.C. Numarası</mark> )                                                                                                    |
| 1                  | Öğrenci Numaranızı Giriniz (Okuldaki Öğrenci Numarası)                                                                                                    |
| £                  | Nüfus Cüzdanı Seri/No veya Cilt No <mark>(Cilt No veya Seri No)</mark>                                                                                                    |
|                    | Giris Yap                                                                                                    |

Örnek; "Yeni Kimlik"

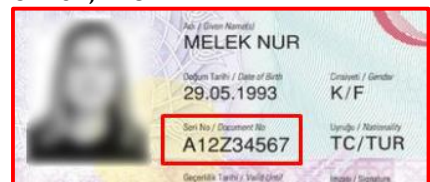

## Örnek; "Eski Kimlik"

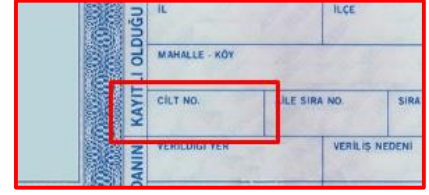

| ¥                     | eni Şifre                                                                                                    |
|-----------------------|----------------------------------------------------------------------------------------------------|
| Y                     | eni Şifre (Tekrar)                                                                                                    |
| v                     | eli/Öğrenci Mail Adresi*                                                                                                    |
| itoğ<br>dayı<br>İgili | is bağlı, Şihe hatırlatma ama amaçar<br>arak adrosini doğrulamanıt geregere<br>rin güncellenmesi ve doğrulan salrulanm acektır. |
| v                     | eli/Öğrenci Cep Telefonu**                                                                                                    |
| Iste                  | iğe bağlı, Şifre hatırlatma amaçlı kullanılacaktır. Cep telefonunuza göndereceğimliz                                            |

**6-** Sayfada "**Yeni Şifre**" alanına <u>en az 6 karakterli</u> şifre belirliyoruz. Oluşturduğumuz şifreyi tekrar "**Yeni Şifre (Tekrar)**" alanına yazıyoruz. "**Şifre Oluştur**" butonuyla şifre oluşturma işlemini tamamlıyoruz.

**Dikkat: "Veli/Öğrenci Mail Adresi**" ve "**Veli/Öğrenci Cep Telefonu"** alanlarının doldurulması zorunlu değildir. Bu alanlar unutulan şifreler için lazım olacaktır. Boş geçilerek işleme devam edebilirsiniz.

**7-** Gelen ekranda "**Şifreniz başarıyla oluşturuldu**." mesajıyla işlem tamamlanmış demektir. Bu sayfada bekledikten sonra yönlendirme yapılacak ve giriş ekranı açılacaktır. 8- EBA giriş sayfasından "**T.C. No**" ve oluşturduğunuz "**Şifre**" yi yazarak EBA'ya giriş sağlayabiliriz.

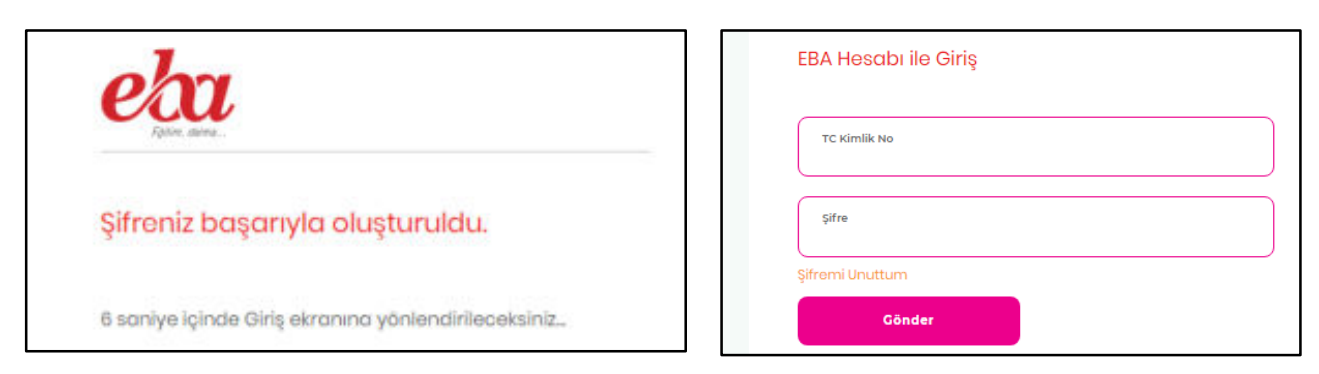

SON - "T.C. No" ve "Şifre" bilgileri doğru girdikten sonra aşağıdaki ekran açılırsa işlemlerimiz tamamlanmıştır.

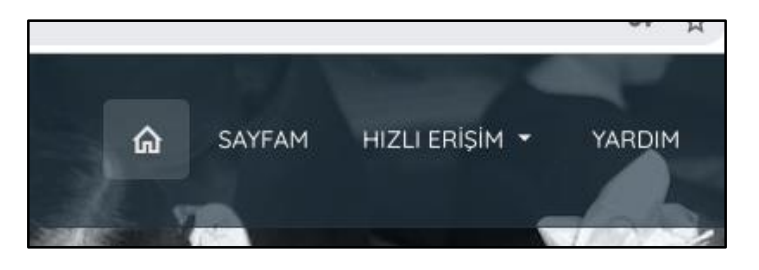